## 8. メモ機能

Ver.1.0.1 2024/08

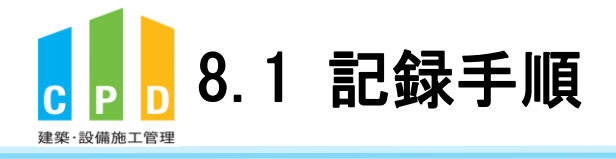

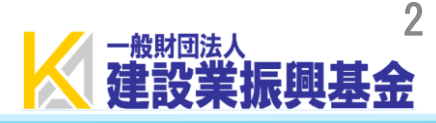

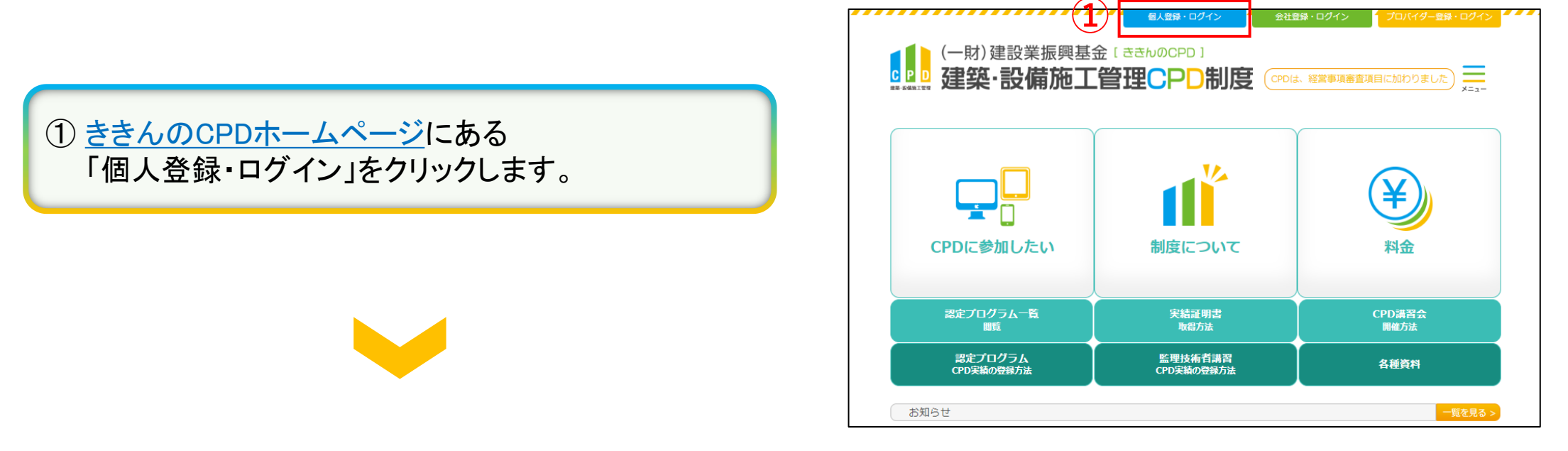

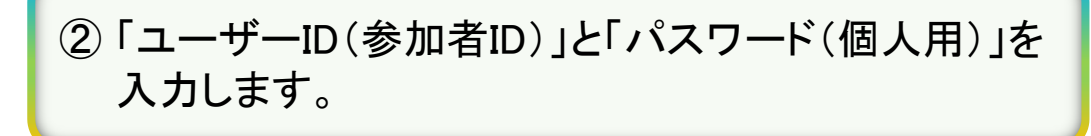

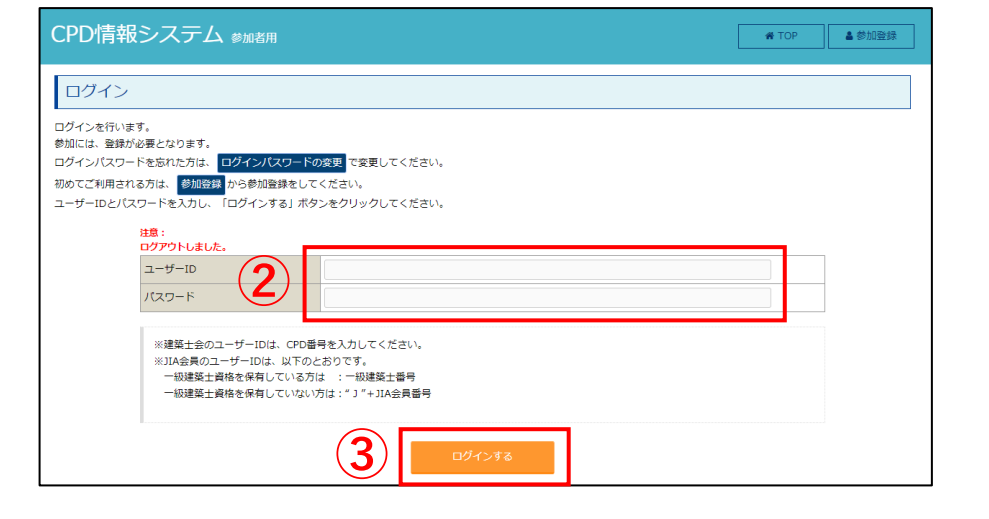

③「ログインする」をクリックします。

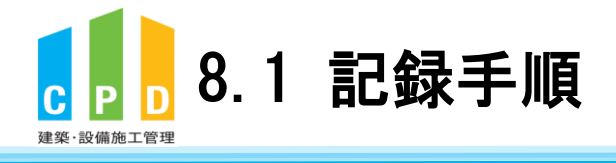

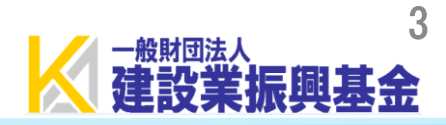

④ TOP画面の「継続学習目標等の記録」をクリック します。

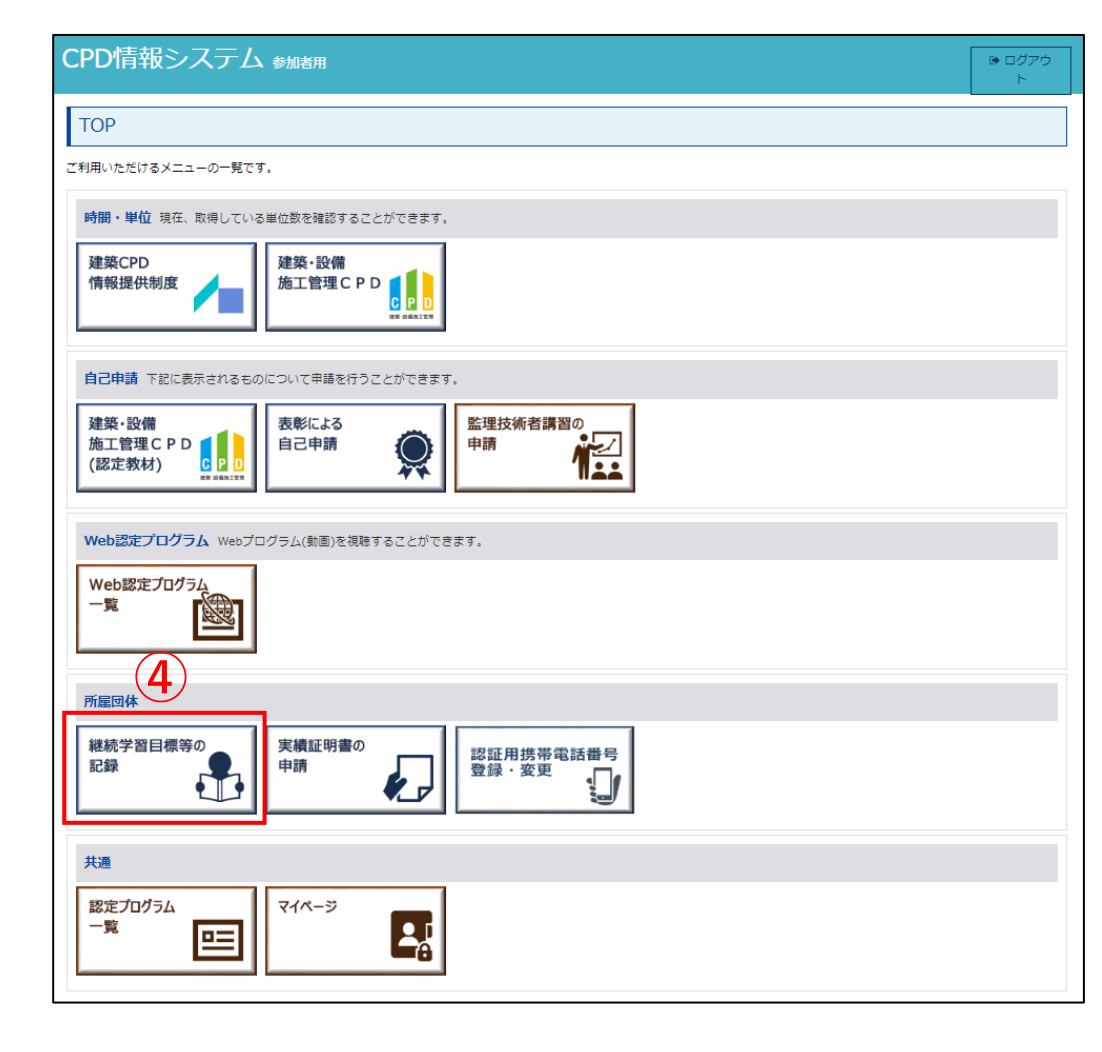

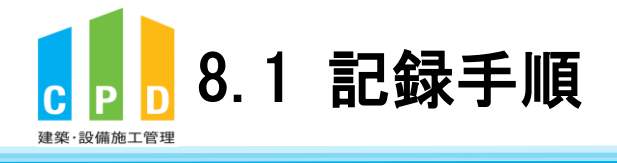

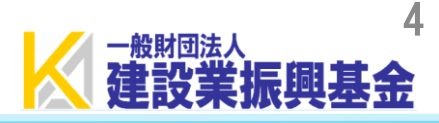

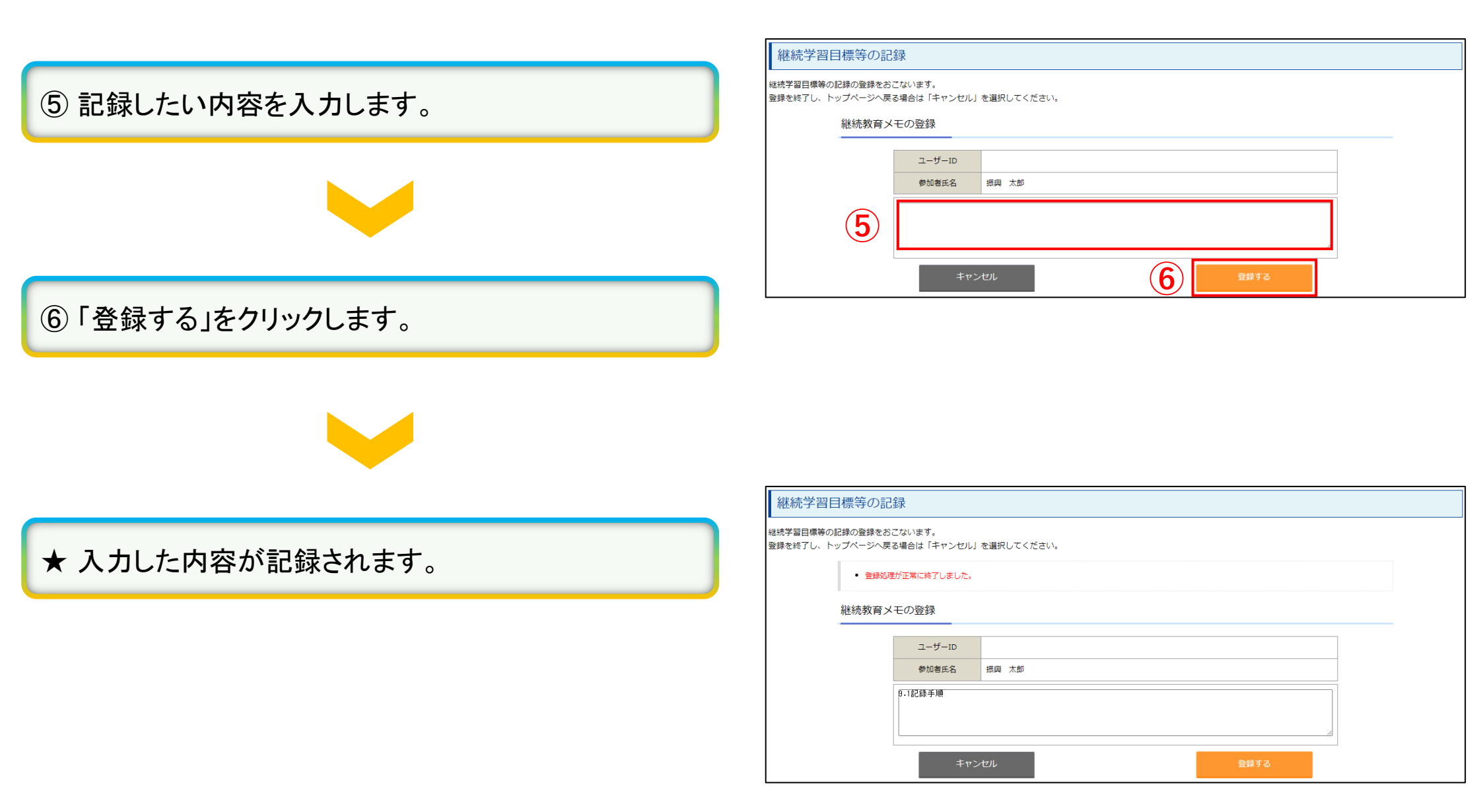